Use link to Distributor Panel on website <u>http://www.ceramikawiza.com</u> Use login and password provided to you by Wiza company.

| 🛞 Wiza La | uðnaðis 🔺                  |
|-----------|----------------------------|
|           |                            |
|           |                            |
|           |                            |
|           |                            |
|           |                            |
|           | Log in                     |
|           | personal login             |
|           | Yours login                |
|           | ververeej<br>Vour naseword |
|           | Log in Did yearson u       |
|           |                            |

After sucessfull login – on tabs sou will find several options.

I Shapes and Patterns tabs you will find assortment and available patterns (decorations)

| 🗑 Wiza |        | Orders     | Language 👻     |                |                 |                 |                         |
|--------|--------|------------|----------------|----------------|-----------------|-----------------|-------------------------|
|        |        |            |                |                |                 |                 |                         |
|        |        |            |                |                |                 |                 |                         |
|        |        |            |                |                |                 |                 |                         |
|        |        |            |                |                |                 |                 |                         |
|        | Sha    | pes        |                |                |                 |                 |                         |
|        | Search | n shape    |                |                | Clear           | POL 🔹           | Search                  |
|        |        |            |                |                |                 |                 |                         |
|        | ID     | Shape code | Weight in [kg] | Language       | Status          | Modeling method | Description             |
|        | 2      | 002        |                | POL            | Active for sale |                 | MINIATURY "W"           |
|        | 3      | 003        |                | POL            | Active for sale |                 | ZESTAW KAWOWY DLA LALEK |
|        | 4      | 009        |                | POL            | Active for sale |                 | KONEWKA MINI            |
|        | 5      | 010        |                | POL            | Active for sale |                 | BABOWNICA MINI Ø8cm     |
|        | 6      | 011        |                | POL            | Active for sale |                 | RYBKA – FIGURKA         |
|        | 7      | 012        |                | POL            | Active for sale |                 | PŁYTKA                  |
|        | 8      | 013        |                | POL            | Active for sale |                 | PŁYTKA                  |
|        | 9      | 015        |                | POL            | Active for sale |                 | JAJO                    |
|        | 10     | 016        |                | POL            | Active for sale |                 | OZDOBA SERCE *A,B       |
|        | 11     | 017        |                | POL            | Active for sale |                 | OZDOBA SERCE A,B        |
|        |        |            |                | <b>4</b> 1 - 1 | 0/1             |                 |                         |

| 🛞 Wiza |          | Orders Language 🗸 |                 |           |          |             |
|--------|----------|-------------------|-----------------|-----------|----------|-------------|
|        |          |                   |                 |           |          |             |
|        |          |                   |                 |           |          |             |
|        |          |                   |                 |           |          |             |
|        |          |                   |                 |           |          |             |
|        | Patte    | rns               |                 |           |          |             |
|        |          |                   |                 |           |          |             |
|        | Search p | attern            |                 | Clear POL | - Search |             |
|        |          |                   |                 |           |          |             |
|        | ID       | Pattern code      | Group           | Language  | Status   | Description |
|        | 2        | 002               | A group         | POL       | Active   |             |
|        | 3        | 003               | A group         | POL       | Active   |             |
|        | 4        | 004               | A group         | POL       | Active   |             |
|        | 5        | 005               | A group         | POL       | Active   |             |
|        | 6        | 006               | A group         | POL       | Active   |             |
|        | 7        | 007               | A group         | POL       | Active   |             |
|        | 8        | 007m              | A group         | POL       | Active   |             |
|        | 9        | 008               | A group         | POL       | Active   |             |
|        | 10       | 009               | A group         | POL       | Active   |             |
|        | 11       | 010               | A group         | POL       | Active   |             |
|        |          |                   | <b>4</b> 1 - 10 | / 147     |          |             |

In tab **Orders** you will find orders placed in Distributor Panel.

| 🛞 Wiza | Shapes | Patterns   | Orders  | Language 🗸      | <b>4</b>   | <b>.</b>    |         |            |                           |           |
|--------|--------|------------|---------|-----------------|------------|-------------|---------|------------|---------------------------|-----------|
|        |        |            |         |                 |            |             |         |            |                           |           |
|        |        |            |         |                 |            |             |         |            |                           |           |
| + Add  |        |            |         |                 |            |             |         |            |                           |           |
|        |        | 0          |         |                 |            |             |         |            |                           |           |
|        |        | Orde       | rs      |                 |            |             |         |            |                           |           |
|        |        | Price list | All     | <b>▼</b> S      | itatus All | •           | Searc   | h          |                           |           |
|        |        | ID         |         | Price list      | Net price  | Gross price | Тах     | Created    | Estimated completion date | Status    |
|        |        | ZK/2015/   | 03/0001 | Cennik EUR 2015 | 31.57      | 41.0        | 9.43    | 2015-03-03 |                           | Accepted  |
|        |        | ZK/2014/   | 12/0011 | Cennik EUR 2015 | 8195.88    | 10644.0     | 2448.12 | 2014-12-21 | 2015-01-26                | Invoiced  |
|        |        | ZK/2014/   | 12/0013 | Cennik EUR 2015 | 2862.09    | 3717.0      | 854.91  | 2014-12-21 | 2015-01-19                | Invoiced  |
|        |        | ZK/2014/   | 11/0005 | Cennik EUR 2015 | 3543.54    | 4602.0      | 1058.46 | 2014-11-27 | 2014-12-22                | Completed |
|        |        |            |         |                 | <          | 1-4/4       |         |            |                           |           |

## You can pick language for site

| 🛞 Wiza | Shapes | Patterns | Orders | Language 👻        | <b>≜</b> 1 | <b>~</b> |
|--------|--------|----------|--------|-------------------|------------|----------|
|        |        |          |        | Polish<br>English |            |          |
|        |        |          |        |                   |            |          |

and you can reset password.

| Shapes | Patterns | Orders | Language 🗸 |   | •        |  |
|--------|----------|--------|------------|---|----------|--|
|        |          |        |            | S | Account  |  |
|        |          |        |            | ¢ | Settings |  |
|        |          |        |            | Ģ | logout   |  |

# **Order entry**

+ Add Orders Status All • Price list All ID Price list Net price Gross price Tax Created Estimated completion date Status ZK/2015/03/0001 Cennik EUR 2015 31.57 41.0 9.43 2015-03-03 Accepted ZK/2014/12/0011 Cennik EUR 2015 8195.88 10644.0 2448.12 2014-12-21 2015-01-26 Invoiced ZK/2014/12/0013 Cennik EUR 2015 2862.09 3717.0 854.91 2014-12-21 2015-01-19 Invoiced ZK/2014/11/0005 Cennik EUR 2015 3543.54 4602.0 1058.46 2014-11-27 2014-12-22 Completed < 1-4/4 >

To create new order directly in wiza company – use buton Add in tab Orders.

You can add some notes - informations for Wiza company regarding this order. Then use option Create.

| <ul> <li>Return</li> <li>Create</li> </ul> | Add new order                    |
|--------------------------------------------|----------------------------------|
|                                            | This is important order<br>Notes |

New order entry wll be created – in status **Draft**.

| Orders          |                 |           |             |         |            |                           |          |
|-----------------|-----------------|-----------|-------------|---------|------------|---------------------------|----------|
| Price list All  | ▼ Si            | atus All  | •           | Searc   | h          |                           |          |
| ID              | Price list      | Net price | Gross price | Тах     | Created    | Estimated completion date | Status   |
| ZK/2015/03/0003 | Cennik EUR 2015 | 0.0       | 0.0         | 0.0     | 2015-03-15 |                           | Draft    |
| ZK/2015/03/0001 | Cennik EUR 2015 | 31.57     | 41.0        | 9.43    | 2015-03-03 |                           | Accepter |
| ZK/2014/12/0011 | Cennik EUR 2015 | 8195.88   | 10644.0     | 2448.12 | 2014-12-21 | 2015-01-26                | Invoiced |
| ZK/2014/12/0013 | Cennik EUR 2015 | 2862.09   | 3717.0      | 854.91  | 2014-12-21 | 2015-01-19                | Invoiced |
| ZK/2014/11/0005 | Cennik EUR 2015 | 3543.54   | 4602.0      | 1058.46 | 2014-11-27 | 2014-12-22                | Complet  |

Click order entry to go it's details.

If you changed you mind – and you don't want this order – please use option **Remove.** Important – this option works only for orders in Draft status.

To add or edit order lines click on option Order details

| + | Return          |                                 |
|---|-----------------|---------------------------------|
|   | Order details 🔫 |                                 |
| × | Remove          | Update order #{2K/2015/03/0003} |
| ~ | Confirm         | This is important order         |
| t | Update          | This is important order         |
|   |                 | Notes                           |

#### Use option Add to add item to order

| Or | der details # | ZK/2015/0 | 3/0003   |           |             |     |
|----|---------------|-----------|----------|-----------|-------------|-----|
| No | Shape         | Pattern   | Quantity | Net price | Gross price | Тах |

#### Pick shape (you may use search by code or description)

| 10056 | e shape    |                |           |                         |
|-------|------------|----------------|-----------|-------------------------|
| 21    |            |                | Clear POL | Search                  |
| ID    | Shape code | Weight in [kg] | Language  | Description             |
| 2     | 002        |                | POL       | MINIATURY "W"           |
| 3     | 003        |                | POL       | ZESTAW KAWOWY DLA LALEK |
| 4     | 009        |                | POL       | KONEWKA MINI            |
| 5     | 010        |                | POL       | BABOWNICA MINI Ø8cm     |
| 6     | 011        |                | POL       | RYBKA – FIGURKA         |
| 7     | 012        |                | POL       | PŁYTKA                  |
| 8     | 013        |                | POL       | PŁYTKA                  |
| 9     | 015        |                | POL       | JAJO                    |
| 10    | 016        |                | POL       | OZDOBA SERCE *A,B       |
| 11    | 017        |                | POL       | OZDOBA SERCE A,B        |

| Add ı  | new line (1/3) | )              |          |              |  |
|--------|----------------|----------------|----------|--------------|--|
| Choose | shape          |                |          |              |  |
| 121    |                | Clear          | POL      | Search       |  |
| ID     | Shape code     | Weight in [kg] | Language | Description  |  |
| 67     | 121            |                | POL      | KUBEK 0,35 L |  |
|        | $\sim$         | 1-1/67         |          |              |  |

# Pick pattern (decoration) for shape

| Add ı    | Add new line (2/3) |              |          |             |  |  |  |  |
|----------|--------------------|--------------|----------|-------------|--|--|--|--|
| Choose   | Choose pattern     |              |          |             |  |  |  |  |
| Search p | pattern            | Clear        | POL      | Search      |  |  |  |  |
| ID       | Pattern code       | Pattern type | Language | Description |  |  |  |  |
| 2        | 002                | A grupa      | POL      |             |  |  |  |  |
| 3        | 003                | A grupa      | POL      |             |  |  |  |  |
| 4        | 004                | A grupa      | POL      |             |  |  |  |  |
| 5        | 005                | A grupa      | POL      |             |  |  |  |  |
| 6        | 006                | A grupa      | POL -    | -           |  |  |  |  |
| 7        | 007                | A grupa      | POL      |             |  |  |  |  |
| 8        | 007m               | A grupa      | POL      |             |  |  |  |  |
| 9        | 008                | A grupa      | POL      |             |  |  |  |  |
| 10       | 009                | A grupa      | POL      |             |  |  |  |  |
| 11       | 010                | A grupa      | POL      |             |  |  |  |  |

## enter quantity and if you want add notes related for this item. Next click option Update.

| <ul> <li>Return</li> <li>Update</li> </ul> | Add new line (3/3)                                              |     |
|--------------------------------------------|-----------------------------------------------------------------|-----|
|                                            | Summary                                                         |     |
|                                            | Shape                                                           |     |
|                                            | Shape code: 121<br>Weight in [kg]:<br>Description: KUBEK 0,35 L |     |
|                                            | Pattern                                                         |     |
|                                            | Pattern code: 006<br>Pattern type: A grupa<br>Description:      |     |
|                                            |                                                                 |     |
|                                            | 15<br>Quantity                                                  |     |
|                                            | Notes                                                           |     |
|                                            | Notes                                                           | ان. |

Item line will be created. Clicking on it you may edit it.

| <ul><li>Return</li><li>Add</li></ul> | SUCC                           | CESS Added ne | w line 121 006 : Quan | tity 15  |           |             | ×          |
|--------------------------------------|--------------------------------|---------------|-----------------------|----------|-----------|-------------|------------|
|                                      | Order details #ZK/2015/03/0003 |               |                       |          |           |             |            |
|                                      | No                             | Shape         | Pattern               | Quantity | Net price | Gross price | <b>Tax</b> |
|                                      |                                | 121           | 006                   | 15       | 46.2      | 80.0        | VAI 23%    |

Repeat above steps to add lines for items which you want to order.

When you will be sure that order is ready – click option **Confirm**.

| 🗲 Return          |                                 |
|-------------------|---------------------------------|
| III Order details |                                 |
| × Remove          | Update order #{ZK/2015/03/0003} |
| 🗸 Confirm 🔫       |                                 |
| 🛓 Update          | i nis is important order        |
|                   | Notes                           |

Order will change status to **New**. Since this moment order will be proceeded in Wiza company. You may follow this order – watching it status.

Draft- order under creation by customerNew- order is ready ad sent to Wiza companyAccepted- order is approved by Wiza companyIn progress- order is manufacturedCompleted- order is ready for shippingInvoiced- invoice is created for order

Orders

| Price list All  | • S             | tatus All | tus All Search |         |            |                           |           |
|-----------------|-----------------|-----------|----------------|---------|------------|---------------------------|-----------|
| ID              | Price list      | Net price | Gross price    | Тах     | Created    | Estimated completion date | Status    |
| ZK/2015/03/0003 | Cennik EUR 2015 | 46.2      | 60.0           | 13.8    | 2015-03-15 |                           | New       |
| ZK/2015/03/0001 | Cennik EUR 2015 | 31.57     | 41.0           | 9.43    | 2015-03-03 |                           | Accepted  |
| ZK/2014/12/0011 | Cennik EUR 2015 | 8195.88   | 10644.0        | 2448.12 | 2014-12-21 | 2015-01-26                | Invoiced  |
| ZK/2014/12/0013 | Cennik EUR 2015 | 2862.09   | 3717.0         | 854.91  | 2014-12-21 | 2015-01-19                | Invoiced  |
| ZK/2014/11/0005 | Cennik EUR 2015 | 3543.54   | 4602.0         | 1058.46 | 2014-11-27 | 2014-12-22                | Completed |